## How to submit a News Release

- 1. Log in to the Member Information Center
- 2. Click on News Releases on the left hand shortcuts list or the News icon at the top

| ALLINA ZOG             | Search                                                                                                    | <b>ا</b> 🖥 ۱                                                                                                    | ۹<br>۲ 1 Item(s)                                                                                           |                                                                                                    |                                                                               |                  | Logged in as Mary Wi<br>Disploater Reality<br>Account Settings |
|------------------------|----------------------------------------------------------------------------------------------------|----------------------------------------------------------------------------------------------------|----------------------------------------------------------------------------------------------------|----------------------------------------------------------------------------------------------------|-------------------------------------------------------------------------------|------------------|----------------------------------------------------------------|
| CHANDER                | Home                                                                                                    | Directory                                                                                                    | Events                                                                                                    | Resources                                                                                                  | Reports                                                                       | News             | O<br>Settings                                                  |
| Community              | News Releases                                                                                                    |                                                                                                    |                                                                                                    |                                                                                                    |                                                                               |                  |                                                                |
| Hot Deals              |                                                                                                    |                                                                                                    |                                                                                                    |                                                                                                    |                                                                               | Add News Release | Manage News Releases                                           |
| Member-to-Member Deals | Awards (1)                                                                                                    |                                                                                                    | Char                                                                                                    | iber (2)                                                                                                   | Ľ                                                                             | Community (2     |                                                                |
| News Releases          | Economic (1) General News Article (1) Human Interest (2) Press Release (2)                                                                                                    |                                                                                                    |                                                                                                    |                                                                                                    |                                                                               |                  |                                                                |
| Job Postings           | Narrow search I<br>Results Found                                                                                                    | η: ><br>:4                                                                                                    |                                                                                                    | /                                                                                                    |                                                                               |                  | Q New Search                                                   |
| MarketSpace            | Kalamazoo County visitor spending has all-time high of \$585 million News Release<br>Spending by visitors to Kalamazoo Jounty reached an all-time high of<br>\$585 million p. 2021 and the Seutherst region had the forbest region in 5/10/2023 |                                                                                                    |                                                                                                    |                                                                                                    |                                                                               |                  |                                                                |
| Social Feed            |                                                                                                    |                                                                                                    |                                                                                                    |                                                                                                    |                                                                               |                  |                                                                |
| Request for Proposals  | economic im<br>travelers dur<br>other businer<br>Categories: Ge                                                                                                    | visitor spending<br>figures from Tra<br>pact of tourism on<br>ing their visits inclu<br>sees that support the<br>meral News Article | g of all regions in<br>avel Michigan<br>local economies<br>iding tracts, rest<br>he risitormore<br>conomis | ne state, according<br>Visitor spending is<br>It includes all purch<br>aurants, retail shops<br>details -> | g to visitor spend<br>a measure of the<br>hases made by<br>s, attractions, an | ing<br>d         |                                                                |
|                        |                                                                                                    | Kalama oo To<br>Kalayazoo cor                                                                                                    | ps Michigan's 1<br>tinues to be a po                                                                       | fravel Bucket List<br>opular tourism destin                                                                | nation here in                                                                | _                | News Release                                                   |

- 3. Click on Add News Release button
- 4. Complete the following information:
  - Title: Enter a title for the news release.
  - **Displayed Release Date:** This date is displayed on the news release page to let people know the "age" of the release.
  - Publish Start/End Date: Indicate when you would like to first publish this news release, and when it should no longer be published.
  - Body Text: Enter the actual news release.
  - Meta Description: Enter a 1-2 sentence summary of your content; often visible in search engine results and social media posts/shares; 320 characters maximum.
  - Categories: Choose Member/Community
  - Search Results Logo: Select the image you wish to display in the News Release search results.
  - Contact Information: Enter desired contact information.

5. Click Submit for Approval button.

| PLEASANTON<br>CHAMBERY<br>COMMERCE | Search Q. Logged in as Kate D'Or                                                                                                    |  |  |  |  |  |  |
|------------------------------------|----------------------------------------------------------------------------------------------------|--|--|--|--|--|--|
|                                    | Horne Directory Events Hesources Reports News Settings                                                                              |  |  |  |  |  |  |
| 📲 Community                        | News Releases - Create                                                                                                    |  |  |  |  |  |  |
| Hot Deals                          | Maraga Navas Halasaas                                                                                                    |  |  |  |  |  |  |
| Member To Member Deals             | General                                                                                                    |  |  |  |  |  |  |
| News Releases                      | Tile:                                                                                                    |  |  |  |  |  |  |
| Job Postings                       | Paerox Plafeases: 6/27/2024                                                                                                    |  |  |  |  |  |  |
| Social Feed                        | Displayed Release Date:         Publish Start Date:         Publish End Date:           827/2024         827/2024         7/27/2024 |  |  |  |  |  |  |
|                                    | Body liest:                                                                                                    |  |  |  |  |  |  |

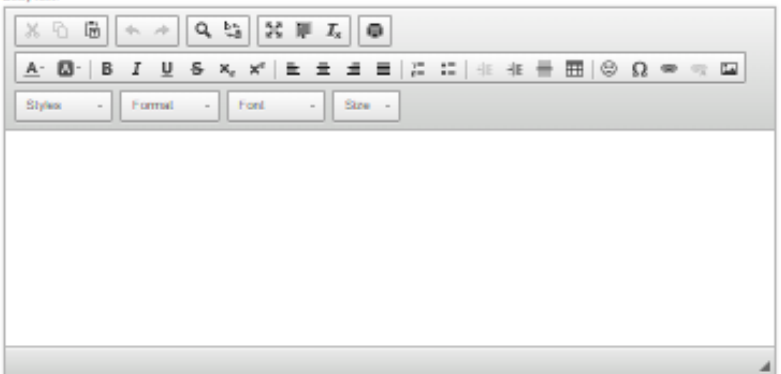

Mebs Description: (1-2 senience summary of your content; often visible in search engine results and social media posts/shares; 320 charactera max)

## Categories

Chamber

C Member/Community

## Search Results Logo

| Image<br>Ner |  |
|--------------|--|
| Azərgand     |  |
| Add Image    |  |

## Contact Information

| Choose Contact       | ~                   |
|----------------------|---------------------|
| Contact Person:      |                     |
| Contact Title:       |                     |
|                      |                     |
| Contact Phone:       |                     |
| Contact Email:       |                     |
|                      |                     |
| Save as Draft Cancel | Submit for Approval |